# **INETInfoSystem Manual Installation**

#### **Server requirements**

#### Nodejs

root@billing-dataconnect#curl -ohttps://raw.githubusercontent.com/nvm-sh/nvm/v0.38.0/install.sh | bash root@billing-dataconnect#export NVM\_DIR="\$([ -z "\${XDG\_CONFIG\_HOME-}"] && printf %s "\${HOME}/.nvm" || printf %s "\${XDG\_CONFIG\_HOME}/nvm")" root@billing-dataconnect#\$[ -s "\$NVM\_DIR/nvm.sh"] && \. "\$NVM\_DIR/nvm.sh" root@billing-dataconnect#\$nvm install v14.10.1 && nvm use v14.10.1

## Laravel

For ubuntu 20.04, pkg php7.4 is available, if you are using another os, please check the php pkg available

root@billing-dataconnect#sudo apt update root@billing-dataconnect#sudo apt-add-repository ppa:ondrej/php root@billing-dataconnect#sudo apt-get install php7.4 && apt-get install php7.4-fpm root@billing-dataconnect#sudo service php7.4-fpm restart root@billing-dataconnect#sudo apt-get install libapache2-mod-php7.4 root@billing-dataconnect#sudo a2dismod mpm\_event; sudo a2enmod mpm\_prefork ; sudo a2enmod php7.4

## **Clone repository in Gitlab**

git clone https://gitlab.apollo.com.ph/dataconnect-ph/inet-infosystem.git

## Go to inet-infosystem folder and navigate to front to build the frontend

root@billing-dataconnect#cd ~/inet-infosystem/front root@billing-dataconnect#mv package-lock.json package-old root@billing-dataconnect#nvm use v14.10.1 root@billing-dataconnect#npm install && npm run build

## Copy inet-infosystem in /var/www/html directory

root@billing-dataconnect#cp -r inet-infosystem/\* /var/www/html

## Change directory to /var/www/html. All contents of inet-infosystem is in /var/www/html

| root@billing-dataconnect:/var/www/html# ls |          |           |             |                    |                         |              |              |                   |
|--------------------------------------------|----------|-----------|-------------|--------------------|-------------------------|--------------|--------------|-------------------|
| README.md                                  | back-old | dist-old  | imgPath.txt | inetinfosystem.pdf | <pre>node_modules</pre> | package-old  | settings.env | webpack.config.js |
| back                                       | dist     | front-old | index.html  | maintenance1.gif   | package-lock.json       | package.json | shc          |                   |
| root@billing-dataconnect:/var/www/html#    |          |           |             |                    |                         |              |              |                   |

#### Create settings.env

root@billing-dataconnect#touch /var/www/html/settings.env root@billing-dataconnect#nano /var/www/html/settings.env

## Paste these lines and save by ctrl + x

root=http://<ip\_address\_or\_fqdn>/back/ img\_path=http://<ip\_address\_or\_fqdn>/back/public/ attachment\_path=http://<ip\_address\_or\_fqdn>/back/public/attachments/ keycloak\_client=Development keycloak\_redirect=https://apiauth.dctechmicro.com:8443/auth/realms/DctecH%20APPS/proto col/openid-connect/auth?client\_id=Infosystem&redirect\_uri=https%3A%2F%2FF inetinfosystem.dctechmicro.com%2F&state=d3384902-3b8e-4fbe-9a45-7f4ab7270a45&respo nse\_mode=fragment&response\_type=code&scope=openid&nonce=744ed245-1f24-464d-88 d9a-0a4b77cd5294

## Create .env for backend

root@billing-dataconnect#cd /var/www/html/back root@billing-dataconnect#touch .env root@billing-dataconnect#nano .env

## Paste these lines and edit base on your configuration

APP\_NAME=Laravel APP\_ENV=local APP\_KEY=base64:xDKyz3mVwkazcbRsyyljvI5DOITJ6+cjeci3rFcM8KE= APP\_DEBUG=true APP\_URL=http://<ip\_address\_or\_fqdn> LOG\_CHANNEL=stack DB\_CONNECTION=mysql //mysql or postgresql DB\_HOST=127.0.0.1 //ip address of the db server DB\_PORT=3306 //default port of the mysql server DB\_DATABASE=c4\_infosystem //database\_name

DB\_USERNAME=laravel\_user //username to access the db DB\_PASSWORD=<password> //password to access the db

BROADCAST\_DRIVER=log

CACHE\_DRIVER=file QUEUE\_CONNECTION=sync SESSION\_DRIVER=file SESSION\_LIFETIME=120

REDIS\_HOST=127.0.0.1 REDIS\_PASSWORD=null REDIS\_PORT=6379

MAIL\_DRIVER=smtp MAIL\_HOST=smtp.mailtrap.io MAIL\_PORT=2525 MAIL\_USERNAME=null MAIL\_PASSWORD=null MAIL\_ENCRYPTION=null

AWS\_ACCESS\_KEY\_ID= AWS\_SECRET\_ACCESS\_KEY= AWS\_DEFAULT\_REGION=us-east-1 AWS\_BUCKET=

PUSHER\_APP\_ID= PUSHER\_APP\_KEY= PUSHER\_APP\_SECRET= PUSHER\_APP\_CLUSTER=mt1

MIX\_PUSHER\_APP\_KEY="\${PUSHER\_APP\_KEY}" MIX\_PUSHER\_APP\_CLUSTER="\${PUSHER\_APP\_CLUSTER}"

## Install mysql server

root@billing-dataconnect#sudo apt update root@billing-dataconnect#sudo apt install mysql-server root@billing-dataconnect#systemctl status mysql

## Create database and user

root@billing-dataconnect#mysql -u root -p mysql>create database c4\_infosystem; mysql>create user 'info\_user'@'localhost' identified by '<password>' mysql>grant all privileges on c4\_infosystem.\* to 'info\_user'@'localhost'; mysql>flush privileges;

## Install apache2

Make sure the apache2 service is running, upon checking the status, please note that the service is Active: Running.

root@billing-dataconnect#sudo apt update root@billing-dataconnect#sudo apt install apache2 root@billing-dataconnect#systemctl status apache2

## Edit /etc/apache2/apache2.conf

root@billing-dataconnect#nano /etc/apache2/apache2.conf

## Add this in the last line:

SetHandler application/x-httpd-php

## Ctrl + w and find this block. Replace the highlighted blue into 'All'

<Directory /var/www/> Options Indexes FollowSymLinks AllowOverride None Require all granted </Directory>

## Edit 000-default.conf and add this on the last line:

<VirtualHost \*:443> ServerName pilot-billing.dataconnect.com.ph #ip address\_or\_fqdn DocumentRoot /var/www/html

SSLEngine on SSLCertificateFile /letsencrypt/live/dataconnect.com.ph/cert.pem #path of the cert SSLCertificateKeyFile /letsencrypt/live/dataconnect.com.ph/privkey.pem #path of the privkey

ErrorLog \${APACHE\_LOG\_DIR}/zabbix\_error.log CustomLog \${APACHE\_LOG\_DIR}/zabbix\_access.log combined </VirtualHost>

#### Enable apache2 ssl and rewrite

root@billing-dataconnect#sudo a2enmod rewrite root@billing-dataconnect#sudo a2enmod ssl

# Before restarting the apache2 service, navigate to /var/www/html/back and run these commands

root@billing-dataconnect#php artisan config:cache root@billing-dataconnect#php artisan clear:cache root@billing-dataconnect#php artisan route:clear root@billing-dataconnect#php artisan optimize:clear root@billing-dataconnect#php artisan route:list

And if you run the php artisan route:list, you will see all the applications routes

## Change owner and permission in /var/www/html

root@billing-dataconnect#sudo chown -R www-data.www-data /var/www/html/back/storage root@billing-dataconnect#sudo chmod -R 777 /var/www/html/

## Enable mysql pdo service

root@billing-dataconnect#vi /etc/php/7.4/apache2/php.ini

## Comment out and save

;extension=pdo\_mysql

## Finally restart apache2 service

root@billing-dataconnect#systemctl restart apache2

# Troubleshooting

## If application key is missing, you can generate:

php artisan key:generate

Run php artisan config:cache for all your configuration changes

#### **References:**

https://www.digitalocean.com/community/questions/why-do-my-laravel-routes-not-work https://www.techrepublic.com/article/how-to-fix-apache-2-not-executing-php-files/ https://www.arubacloud.com/tutorial/how-to-enable-https-protocol-with-apache-2-on-ubuntu-20-04.aspx https://www.digitalocean.com/community/tutorials/how-to-secure-apache-with-let-s-encrypt-on-u buntu-20-04 https://www.digitalocean.com/community/tutorials/how-to-configure-the-apache-web-server-on-a n-ubuntu-or-debian-vps https://www.digitalocean.com/community/tutorials/how-to-install-and-configure-laravel-with-nginx

https://www.digitalocean.com/community/tutorials/how-to-install-and-configure-laravel-with-nginx -on-ubuntu-20-04

https://laravel.io/forum/06-11-2014-not-found-but-route-exists